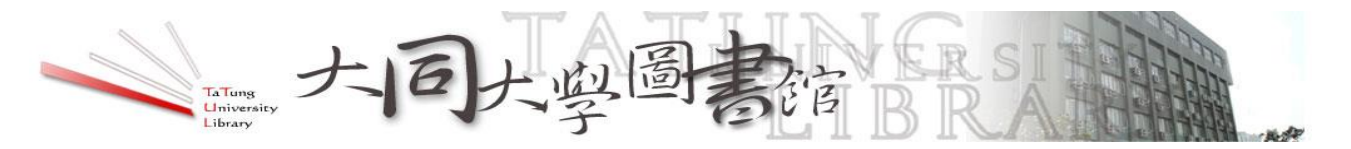

## 圖書館校外連線 Proxy 設定,以 Safari 瀏覽器(MAC)為例

## Step 1. 請先申請您的個人 Proxy 帳密

登入大同大學<u>學生校園資訊系統(</u>教職員登入<u>校務行政系統</u>),點選電算 -- 網路服務 -- Proxy 認證申請,申請個人 Proxy 認證密碼。

所申請的認證,有效期限皆至每年的7月31日止,新學年(8月1日起)若要繼續使用,必須 再次經由該系統進行申請,如果忘記密碼,也可以透過這個校園資訊系統修改。

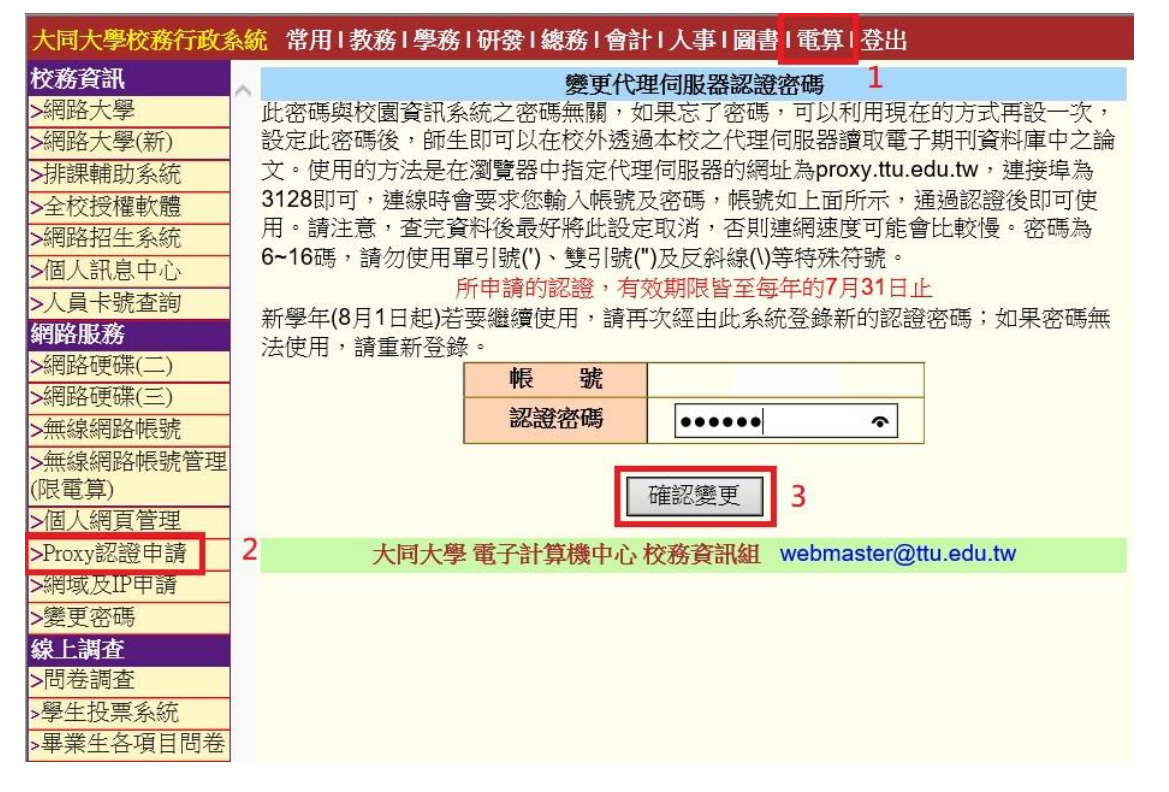

## Step 2. 設定 Proxy 連線

一、開啟 Safari 瀏覽器後,點選【Safari】,選其中的【偏好設定】,進入設定頁面。

| Ś | Safari                      | 檔案       | 編輯    |  |  |  |  |
|---|-----------------------------|----------|-------|--|--|--|--|
|   | 關於 Safari<br>Safari 延伸功能··· |          |       |  |  |  |  |
|   | 偏好設                         | 定…       | ¥,    |  |  |  |  |
| G | 清除瀏                         | 覧記錄      |       |  |  |  |  |
|   | 服務                          |          | •     |  |  |  |  |
|   | 隱藏 S                        | afari    | ЖН    |  |  |  |  |
|   | 隱藏具<br>顯示全                  | :他<br>:部 | \7 ₩H |  |  |  |  |
|   | 結束 S                        | afari    | жQ    |  |  |  |  |

二、在設定頁面選擇【進階】,於進階最下方找到代理伺服器,按下【更改設定】。

| • • •                                             | 進階                                                                                           |
|---------------------------------------------------|----------------------------------------------------------------------------------------------|
| □ □ / ♀ ♀ ↓ ♥ ↓ ● ● ● ● ● ● ● ● ● ● ● ● ● ● ● ● ● | <b>) 〈 之 </b> 〈 · · · · · · · · · · · · · · · · · ·                                          |
| 智慧型搜尋欄位:                                          | 顯示完整網址                                                                                       |
| 輔助使用:                                             | <ul> <li>不使用小於右列的字級 9 </li> <li>按下 Tab 鍵來特別標明網頁上的每個項目 按 Option + Tab 鍵會特別標明每個項目 •</li> </ul> |
| 閱讀列表:                                             | 自動儲存文章以便離線閱讀                                                                                 |
| Internet 外掛模組:                                    | ☑ 停止外掛模組以節省電力                                                                                |
| 樣式表:                                              | 沒有選取任何項目                                                                                     |
| 預設編碼:                                             | 繁體中文 (Big 5 HKSCS)                                                                           |
| 代理伺服器:                                            | 更改設定…                                                                                        |
|                                                   | - 在選單列中顯示 「開發」 選單                                                                            |

三、勾選【網頁代理伺服器(HTTP)】,並於網頁代理伺服器欄位中輸入 proxy.ttu.edu.tw: 3128,按下【好】。

|                               |            | 網路               |               | Q 搜尋 |   |  |  |
|-------------------------------|------------|------------------|---------------|------|---|--|--|
| 🔶 Wi-Fi                       |            |                  |               |      |   |  |  |
| Wi-Fi TC                      | P/IP DNS V | WINS 802.1X      | 代理伺服器         | 硬體   |   |  |  |
| 請選取要設定的通訊協定                   | E :        | 網頁代理伺服器          |               |      |   |  |  |
| □ 自動尋找代理伺服器                   |            | proxy.ttu.edu.tw |               | 3128 |   |  |  |
| □ 自動代理伺服器設定                   |            | ✓ 代理伺服器需         | 下密碼           |      |   |  |  |
| Ⅰ. 勾进                         | (HTTPS)    | 使用者名稱 ;          |               |      |   |  |  |
| □ FTP 代理伺服器 □ SOCKS 代理伺服器     |            | 密碼:              |               |      |   |  |  |
| □ 串流代理伺服器(R<br>□ Gopher 代理伺服器 | rsp)       | 2. 輸入:pro        | xy.ttu.edu.tw |      |   |  |  |
| □ 排除簡單的主機名稱                   |            | · · ·            |               |      |   |  |  |
| 忽略這些主機與網域的作                   | 代理伺服器設定:   |                  |               |      |   |  |  |
|                               |            |                  |               |      |   |  |  |
|                               |            |                  |               |      |   |  |  |
|                               |            |                  |               |      |   |  |  |
| 使用 FTP 被動模式(PASV)             |            |                  |               |      |   |  |  |
|                               |            |                  |               | 3.   |   |  |  |
| ?                             |            |                  |               | 取消   | 好 |  |  |

四、出現登入畫面,請依個人【E-mail@前帳號】與向電算中心申請之【Proxy 密碼】進行 認證。(若未跳出帳號密碼訊息框,請先關閉瀏覽器再開啟即可。)

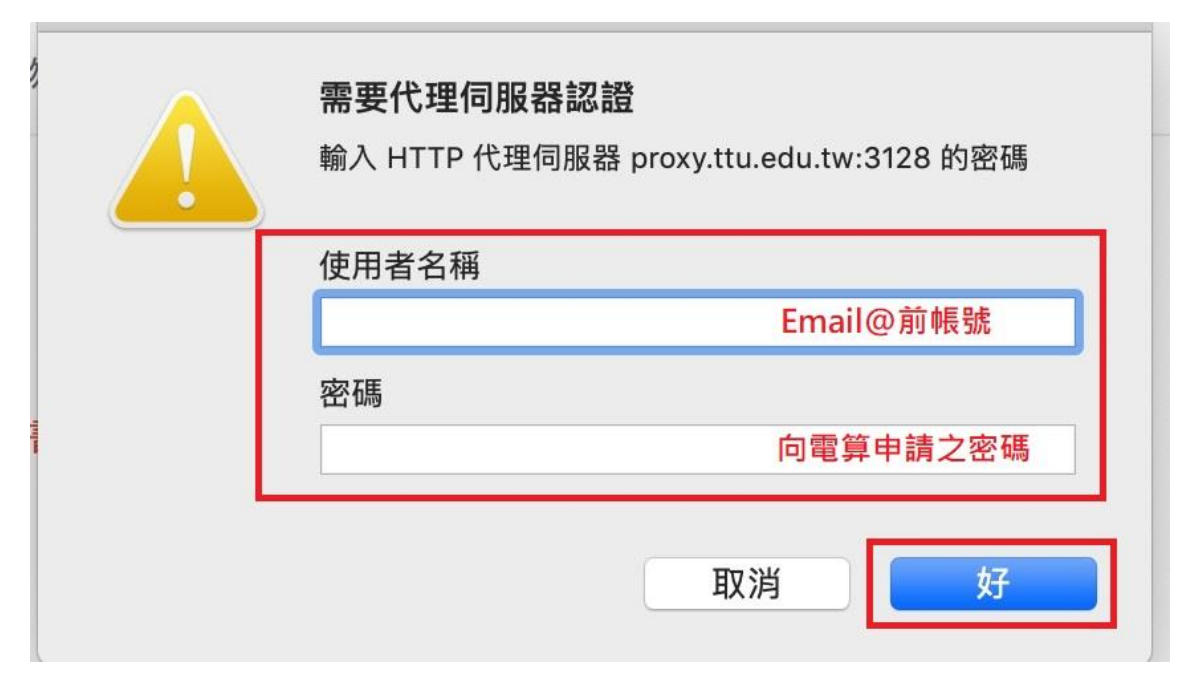

五、恭喜您已可使用本館提供的資料庫檢索服務。為免影響您的上網速度,不需使用本館資 源時請記得取消瀏覽器代理伺服器之相關設定。